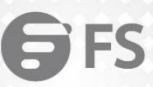

...

...

...

...

# S3700-24T4F Switch Technical White Paper

NETWORK SOLUTION

Model: S3700-24T4F

**TECHNICAL WHITE PAPER** 

#### Contents

| 1. Link Aggregation Configuration Fallible Issue                |    |  |
|-----------------------------------------------------------------|----|--|
| 1.1 Issue Description                                           | 1  |  |
| 1.2 Topology Information                                        | 1  |  |
| 1.3 Handling Process                                            | 1  |  |
| 1.4 Root Cause                                                  | 4  |  |
| 1.5 Solution                                                    | 4  |  |
| 1.6 Suggestions and Conclusions                                 | 4  |  |
| 2. WEB Login Fallible Scene                                     | 5  |  |
| 2.1 Issue Description                                           | 5  |  |
| 2.2 Topology Information                                        | 5  |  |
| 2.3 Handling Process                                            | 5  |  |
| 2.4 Root Cause                                                  | 9  |  |
| 2.5 Solution                                                    | 9  |  |
| 2.6 Suggestions and Conclusions                                 | 9  |  |
| 3. GVRP Configure Fallible Issue                                | 10 |  |
| 3.1 Issue Description                                           | 10 |  |
| 3.2 Topology Information                                        | 10 |  |
| 3.3 Handling Process                                            |    |  |
| 3.4 Root Cause                                                  | 12 |  |
| 3.5 Solution                                                    | 12 |  |
| 3.6 Suggestions and Conclusions                                 | 12 |  |
| 4. AAA Authentication Fallible Issue                            | 13 |  |
| 4.1 Issue Description                                           | 13 |  |
| 4.2 Topology Information                                        | 13 |  |
| 4.3 Handling Process                                            | 13 |  |
| 4.4 Root Cause                                                  | 16 |  |
| 4.5 Solution                                                    | 16 |  |
| 4.6 Suggestions and Conclusions                                 | 16 |  |
| 5. Processing Scene of MAC Address Drift Caused by Network Loop | 17 |  |
| 5.1 Issue Description                                           | 17 |  |
| 5.2 Topology Information                                        | 17 |  |

| 5.3 Handling Process            |    |
|---------------------------------|----|
| 5.4 Root Cause                  | 20 |
| 5.5 Solution                    |    |
| 5.6 Suggestions and Conclusions |    |

# 1. Link Aggregation Configuration Fallible Issue

## **1.1 Issue Description**

The issue of Link Aggregation function of the S3900 series switches. When configuring the dynamic LACP, the aggregation port negotiation fails due to the inconsistent physical port rate added by the aggregation port. When configuring the dynamic LACP, passive mode is selected as the aggregation mode, which will cause the two ends of aggregation ports to fail to negotiate.

## **1.2 Topology Information**

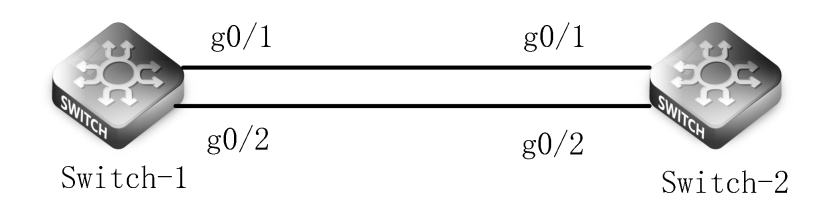

## **1.3 Handling Process**

1) Use the CRT software to connect the device, configure the dynamic LACP function on the device, first create a link aggregation group, and

add the group members to the link aggregation group. (Default Port Rate is Adaptive)

| Switch-1:                                                |
|----------------------------------------------------------|
| Switch-1#config                                          |
| Switch-1_config#interface port-aggregator 1              |
| Switch-1_config_p1#exit                                  |
| Switch-1_config#interface g0/1                           |
| Switch-1_config_g0/1#aggregator-group 1 mode lacp active |
| Switch-1_config_p1#exit                                  |
| Switch-1_config#interface g0/2                           |
| Switch-1_config_g0/2#aggregator-group 1 mode lacp active |
| Switch-1_config_p1#exit                                  |
| Switch-2:                                                |
| Switch-2#config                                          |
| Switch-2_config#interface port-aggregator 1              |
| Switch-2_config_p1#exit                                  |
| Switch-2_config#interface g0/1                           |
| Switch-2_config_g0/1#aggregator-group 1 mode lacp active |
| Switch-2_config_p1#exit                                  |
|                                                          |

Switch-2\_config#interface g0/2

Switch-2\_config\_g0/2#aggregator-group 1 mode lacp active

Switch-2\_config\_p1#exit

Run the command "show aggregator-group 1 summary" to to view the aggregation group information.

| Switch-  | 1:                  |                                                                                                    |
|----------|---------------------|----------------------------------------------------------------------------------------------------|
| Switch-  | 1#show aggregat     | tor-group 1 summary                                                                                                    |
| Flags:   | D - down            | A - Use In port-aggregator                                                                                               |
|          | U - Up              | I - Not In port-aggregator                                                                                               |
|          | d - default         |                                                                                                    |
| Group F  | ort-aggregator      | Ports                                                                                                    |
| +        | +                   |                                                                                                    |
| 1 F      | Po1(U) g0/2         | 2(UA) g0/1(UA)                                                                                                    |
| 2) Chan  | ge the rate of the  | physical port under the aggregation port. The rate of the physical port is inconsistent, and the negotiation of the 100M |
| rate i   | nterface fails.     |                                                                                                    |
| Switch-1 | :                   |                                                                                                    |
| Switch-  | 1#config            |                                                                                                    |
| Switch-  | 1_config#interfac   | e g0/1                                                                                                    |
| Switch-  | 1_config_g0/1#sp    | peed 100                                                                                                    |
| Switch-  | 1_config#interfac   | e g0/2                                                                                                    |
| Switch-  | 1_config_g0/1#sp    | peed 1000                                                                                                    |
| Switch-2 | :                   |                                                                                                    |
| Switch-2 | 2#config            |                                                                                                    |
| Switch-2 | 2_config#interfac   | e g0/1                                                                                                    |
| Switch-2 | 2_config_g0/1#sp    | peed 100                                                                                                    |
| Switch-2 | 2_config#interfac   | e g0/2                                                                                                    |
| Switch-2 | 2_config_g0/1#sp    | peed 1000                                                                                                    |
| View the | aggregation grou    | up information, the g0/1 interface negotiation fails.                                                                    |
| Switch-1 | : (Switch-2 has the | e same effect)                                                                                                    |
| Switch-  | 1#show aggregat     | tor-group 1 summary                                                                                                    |
| Flags:   | D - down            | A - Use In port-aggregator                                                                                               |
|          | U - Up              | I - Not In port-aggregator                                                                                               |

d - default

| Crown Dort og grander - Davis             |                                                                                                    |
|-------------------------------------------|----------------------------------------------------------------------------------------------------|
| Group Port-aggregator Ports               |                                                                                                    |
| 1 Po1(U) g0/2(UA) g0/1                    | <br>(UI)                                                                                              |
| 3) There are two aggregation modes for    | r configuring dynamic LACP: Active mode and Passive mode. When both sides are configured wit          |
| Passive mode, they will passively wait    | for LACP negotiation packet, which leads to negotiation failure. (It is recommended to use active mod |
| at one end and passive mode at the ot     | her mode of the aggregation group, or active mode at both ends )                                      |
| Switch-1:                                 |                                                                                                    |
| Switch-1#config                           |                                                                                                    |
| Switch-1_config#interface g0/1            |                                                                                                    |
| Switch-1_config_g0/1#no aggregator-g      | roup 1 mode lacp active                                                                               |
| Switch-1_config_g0/1#aggregator-grou      | p 1 mode lacp passive                                                                                 |
| Switch-1_config_p1#exit                   |                                                                                                    |
| Switch-2:                                 |                                                                                                    |
| Switch-2#config                           |                                                                                                    |
| Switch-2_config#interface g0/1            |                                                                                                    |
| Switch-2_config_g0/1#no aggregator-g      | roup 1 mode lacp active                                                                               |
| Switch-2_config_g0/1#aggregator-grou      | p 1 mode lacp passive                                                                                 |
| Switch-2_config_p1#exit                   |                                                                                                    |
| View the dynamic LACP. The link negotia   | tion of g0/1 between switch-1 and switch-2 fails. (The aggregation mode of both ends is passive) Th   |
| link negotiation of g0/1 between switch-1 | and switch-2 succeeds. (The aggregation mode of both ends is active)                                  |
| Switch-1:                                 |                                                                                                    |
| Switch-1#show aggregator-group 1 brid     | ef                                                                                                    |
| Aggregator-group bri                      | ef infomation                                                                                         |
|                                           |                                                                                                    |
| Group: 1                                  |                                                                                                    |
|                                           |                                                                                                    |
| System ID : 32768 649D.9920.ECD4          | Partner : 0 0000.0000.0000                                                                            |
| Group ID : 32768 0000.0000.0000           | state : lineDown                                                                                      |
| Max Ports : 8                             | ports : 2                                                                                             |
|                                           |                                                                                                    |
| Flags: D - down A - Use In por            | t-aggregator                                                                                          |
| U - Up I - Not In port                    | aggregator                                                                                            |

d - default

g0/1(UI) g0/2(UA)

#### 1.4 Root Cause

To sum up, when the S3700 series switch use the Link Aggregation function, the Link Aggregation function may fail due to a configuration logic

problem.

1. During the aggregation, the speed of all physical ports must be consistent.

2. When both sides are configured with Passive mode, they will passively wait for for the opposite to initiate aggregation negotiation, which

leads to negotiation failure.

#### **1.5 Solution**

When configuring the Link Aggregation function, please follow the working principle of link aggregation for relevant configuration.

#### **1.6 Suggestions and Conclusions**

After the configuration fails, it is recommended to check the configuration file first, then, check whether the physical port is LinkUp, whether the physical port rate added by the aggregation group is consistent, and whether the aggregation mode of the aggregation group is configured reasonably.

# 2. WEB Login Fallible Scene

#### 2.1 Issue Description

When S3700 series switch log in the WEB interface, the WEB login is failed due to the abnormal configuration of HTTP function.

#### 2.2 Topology Information

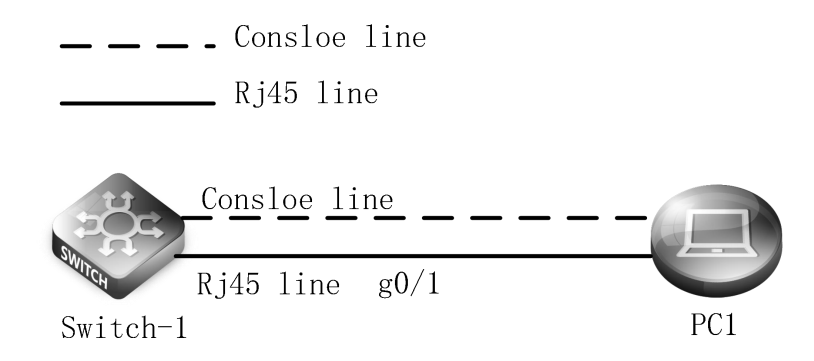

#### 2.3 Handling Process

- Complete the scene building according to the Topo above, and connect the PC1 and the switch to the network cable and the console port.
   Connect one end of the RJ-45 network cable to the network card interface of the PC1 and the other end to the network port of the Switch-1.
   Connect one end of the console cable VGA to the VGA port of the PC. One end of the RJ-45 is connected to the console port on the front panel of the switch.
- 2) Use the console cable to log in the switch device, and there we recommend the super terminal, putty or SecureCRT tool. Take SecureCRT tool as an example, open the installed login software, select the serial port of login mode, port through the device manager to determine. Baud rate :115200, Data bits: 8, Parity: None, Stop bits: 1. (Reference below)

| Quick Conne   | st             |       | ×                             |
|---------------|----------------|-------|-------------------------------|
| Protocol:     | Serial         |       | →<br>Flow Control             |
| Baud rate:    | 115200         | ~     |                               |
| Data bits:    | 8<br>Nana      | *     |                               |
| Stop bits:    | 1              | ~     |                               |
| Name of pipe: |                |       |                               |
| Show quick    | connect on sta | ertup | Save session<br>Open in a tab |

#### Note:

COM Number can be viewed through device manager. (right click on my computer.>manage>device manager>port (COM and LPT)

If it displays an unrecognized USB device, please download and install the corresponding driver.

3) Configure the IP address of the switch interface and IP address of the PC. (After completing configuration of PC, click OK)

#### Switch-1 Config: (The g0/1 interface belongs to VLAN1 by default)

Switch-1\_config#interface Vlanif 1

Switch-1\_config\_v10#p adress 192.168.1.1 255.255.255.0

Switch-1\_config\_v10#exit

PC1 Config:

| neral                                                                                                  |                                                                                    |
|----------------------------------------------------------------------------------------------------|------------------------------------------------------------------------------------|
| ou can get IP settings assigned<br>his capability. Otherwise, you r<br>or the appropriate IP settings. | d automatically if your network supports<br>need to ask your network administrator |
| Obtain an IP address auto                                                                              | matically                                                                          |
| • Use the following IP addre                                                                           | SS:                                                                                |
| IP address:                                                                                            | 192 . 168 . 1 . 2                                                                  |
| Subnet mask:                                                                                           | 255 . 255 . 255 . 0                                                                |
| Default gateway:                                                                                       |                                                                                    |
| Obtain DNS server address                                                                              | s automatically                                                                    |
| Use the following DNS server                                                                           | ver addresses:                                                                     |
| Preferred DNS server:                                                                                  |                                                                                    |
| Alternate DNS server:                                                                                  |                                                                                    |
|                                                                                                    | it I a a                                                                           |

Login in the WEB management interface in PC, enter the default username and password **admin/admin** to log in to the switch.

| Sign<br>http:/<br>Your | in<br>/192.168.1.1<br>connection to this site is not private |
|------------------------|--------------------------------------------------------------|
| Userr<br>Passv         | ame admin<br>ord<br>Sign in Cancel                           |
|                        |                                                              |

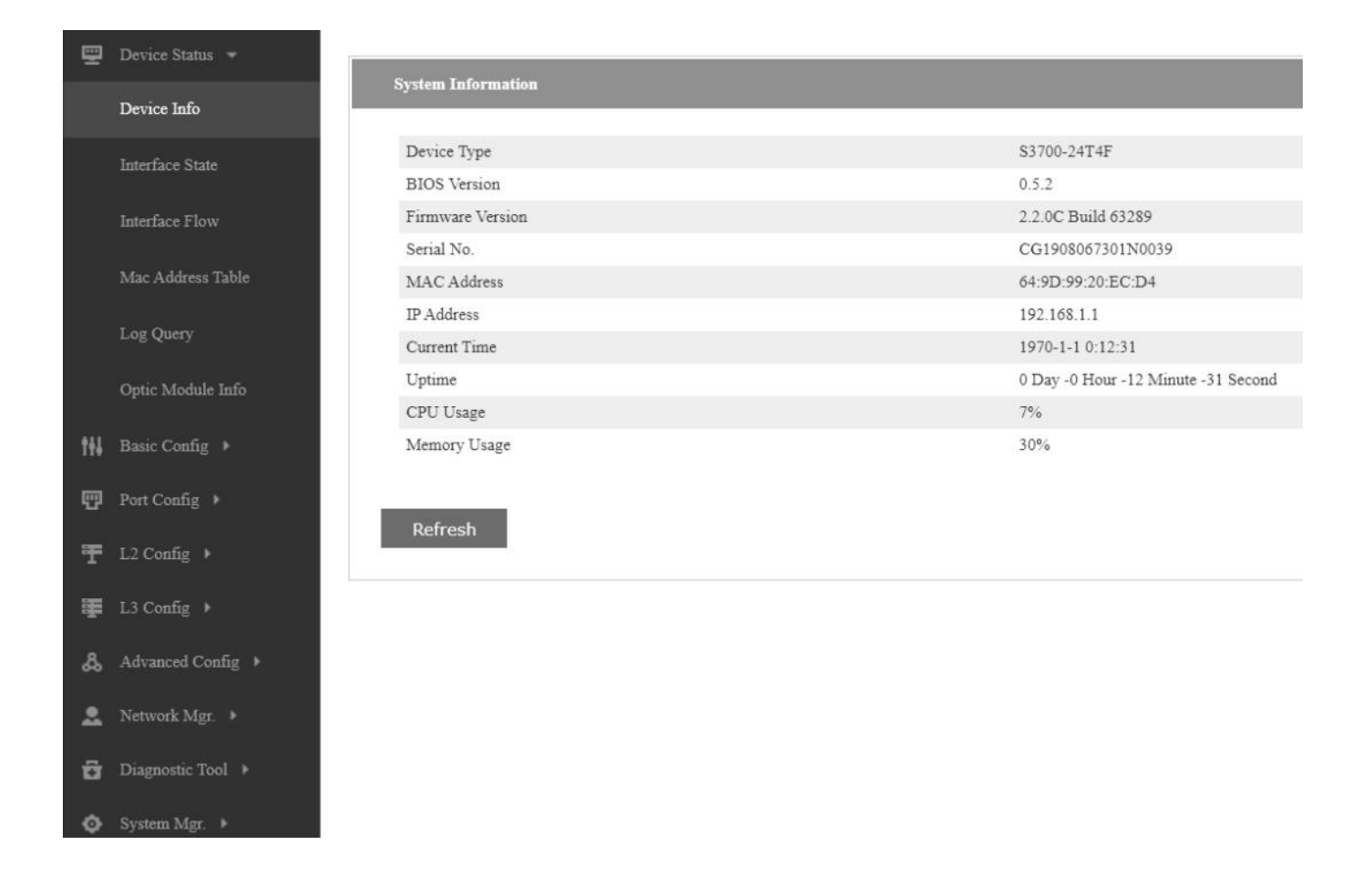

#### 4) Close the HTTP service, the WEB management interface cannot login normally. (default is on)

Switch-1 Config:

Switch-1#config

Switch-1\_config#no ip http server

Log in the WEB management interface in PC, and the login fails at this time.

← → C ③ 192.168.1.1

| This site can't be reached                                             |  |
|------------------------------------------------------------------------|--|
| 192.168.1.1 refused to connect.                                        |  |
| Try:<br>Checking the connection<br>Checking the proxy and the firewall |  |
| ERR_CONNECTION_REFUSED                                                 |  |

Open the HTTP service and change the HTTP protocol port number to 60. At this time, you need to add the port number to log in to the WEB

interface, otherwise the login fails. (HTTP protocol port number is 80 by default)

Switch-1 config:

Switch-1#config

Switch-1\_config#ip http secure-port 60

Log in to the WEB management interface on the PC, and the login fails at this time.

| ← → C ① 192.168.1.1 |                                     |         |
|---------------------|-------------------------------------|---------|
|                     |                                     |         |
|                     |                                     |         |
|                     |                                     |         |
|                     | D.                                  |         |
|                     |                                     |         |
|                     |                                     |         |
|                     | This site can't be reached          |         |
|                     | 192.168.1.1 refused to connect.     |         |
|                     | Try:<br>• Checking the connection   |         |
|                     | Checking the proxy and the firewall |         |
|                     | ERR_CONNECTION_REFUSED              |         |
|                     |                                     |         |
|                     | Reload                              | Details |

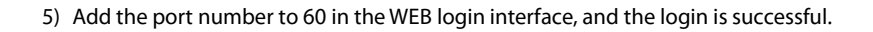

| ← → C ③ 192.168.1.1:60 |                                                                                                    |
|------------------------|----------------------------------------------------------------------------------------------------|
|                        | Sign in         http://192.168.1.1:60         Your connection to this site is not private         Username       admin         Password       ••••••          Sign in       Cancel |

#### 2.4 Root Cause

S3700 series switch perform device management in the WEB login interface. Because the HTTP service is not opened or the default protocol port number of HTTP is changed, the login of WEB interface is abnormal.

#### 2.5 Solution

Before using the WEB interface to manage the device, first turn on the HTTP service. If the login fails, it is recommended to check whether the port number of the HTTP protocol is changed.

## 2.6 Suggestions and Conclusions

Before using the WEB interface to manage the device, first ensure the connectivity and accessibility of the physical link, then view the relevant

HTTP configuration information, and log in the WEB according to the configuration information.

# 3. GVRP Configure Fallible Issue

#### **3.1 Issue Description**

S3700 series switch cannot support GVRP function under Access interface; after GVRP function is opened under trunk interface, VLAN information of other devices cannot be synchronized.

## **3.2 Topology Information**

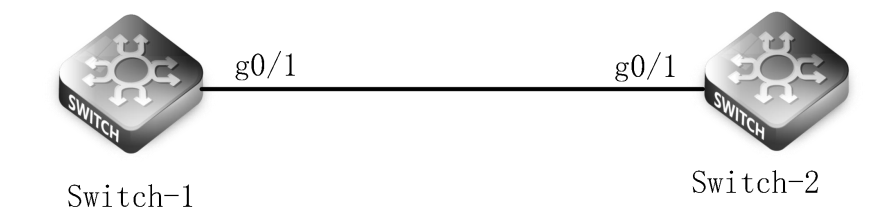

## **3.3 Handling Process**

1) Complete the scene building according to the Topo above, connect the Switch-1 to Switch-2 with cables.

2) Configure VLAN information on the switch device.

Switch-1:

Switch-1\_config#vlan 10, 20, 30

Switch-1\_config#interface g0/1

Switch-1\_config\_g0/1# switchport mode trunk

Switch-1\_config\_g0/1#switchport trunk vlan-allowed vlan all

Switch-2:

Switch-2\_config#vlan 40, 50, 60

Switch-2\_config#interface g0/1

Switch-2\_config\_g0/1# switchport mode trunk

Switch-2\_config\_g0/1#switchport trunk vlan-allowed vlan all

3) Turn on the GVRP in the global mode of the device, and then operate GVRP in the interface to synchronize VLAN information of other devices.

#### (GVRP function can only be enabled under Trunk interface)

Switch-1: Switch-1\_config#gvrp Switch-1\_config\_g0/1# gvrp Switch-2: Switch-2\_config#gvrp Switch-2\_config#interface g0/1

Switch-2\_config\_g0/1# gvrp

Check VLAN information on switch-1, and VLAN information synchronization is completed.

| Swite                                   | ch-1:    |                                         |                                               |  |
|-----------------------------------------|----------|-----------------------------------------|-----------------------------------------------|--|
| Swite                                   | ch-1#sho | ow vlan                                 |                                               |  |
| Swite                                   | ch_confi | g#show vlan                             |                                               |  |
| VLAI                                    | N Status | Name                                    | Ports                                         |  |
|                                         |          |                                         |                                               |  |
| 1                                       | Static   | Default                                 | g0/1, g0/2, g0/3, g0/4, g0/5                  |  |
|                                         |          |                                         | g0/6, g0/7, g0/8, g0/9, g0/10                 |  |
|                                         |          |                                         | g0/11, g0/12, g0/13, g0/14, g0/15             |  |
|                                         |          |                                         | g0/16, g0/17, g0/18, g0/19, g0/20             |  |
|                                         |          |                                         | g0/21, g0/22, g0/23, g0/24, g0/25             |  |
|                                         |          |                                         | g0/26, g0/27, g0/28                           |  |
| 10                                      | Static   | VLAN0010                                | g0/1                                          |  |
| 20                                      | Static   | VLAN0020                                | g0/1                                          |  |
| 30                                      | Static   | VLAN0030                                | g0/1                                          |  |
| 40                                      | Dynam    | ic VLAN0040                             | g0/1                                          |  |
| 50                                      | Dynam    | ic VLAN0050                             | g0/1                                          |  |
| 60                                      | Dynam    | ic VLAN0060                             | g0/1                                          |  |
| 4) Cl                                   | hange th | e enabled GVRP port to the Access inter | face. At this time, GVRP configuration fails. |  |
| Switch-1:                               |          |                                         |                                               |  |
| Switch-1#config                         |          |                                         |                                               |  |
| Switch-1_config#interface g0/1          |          |                                         |                                               |  |
| Switch-1_config_g0/1#no switchport mode |          |                                         |                                               |  |
| Switch-2:                               |          |                                         |                                               |  |
| Switch-2#config                         |          |                                         |                                               |  |

Switch-2\_config#interface g0/1

Switch-2\_config\_g0/1#no switchport mode

View VLAN information on Switch-1. At this time, VLAN information cannot be synchronized.

Switch-1#show vlan

VLAN Status Name

Ports

| 1  | Static | Default  | g0/1, g0/2, g0/3, g0/4, g0/5      |
|----|--------|----------|-----------------------------------|
|    |        |          | g0/6, g0/7, g0/8, g0/9, g0/10     |
|    |        |          | g0/11, g0/12, g0/13, g0/14, g0/15 |
|    |        |          | g0/16, g0/17, g0/18, g0/19, g0/20 |
|    |        |          | g0/21, g0/22, g0/23, g0/24, g0/25 |
|    |        |          | g0/26, g0/27, g0/28               |
| 10 | Static | VLAN0010 |                                   |
| 20 | Static | VLAN0020 |                                   |
| 30 | Static | VLAN0030 |                                   |

#### 3.4 Root Cause

Access interface can only pass packet with one VLAN tag, and cannot forward packet which is inconsistent with its own interface default tag. Therefore, the Access interface cannot synchronize VLAN information which results in GVRP function failure.

#### **3.5 Solution**

When configuring GVRP function under the interface, please ensure that the interface attribute is Trunk type and release the relevant VLAN information.

## **3.6 Suggestions and Conclusions**

When the GVRP configuration function under the interface is abnormal, it is recommended to check whether the configuration information of corresponding interface is normal, and then check the connectivity of the physical link.

# 4. AAA Authentication Fallible Issue

#### **4.1 Issue Description**

When the S3700 series switch is configured with AAA Authentication, because the account and password of the remote or local database are inconsistent with the corresponding way of enabling AAA Authentication, AAA Authentication fails and the device cannot be logged in normally.

## 4.2 Topology Information

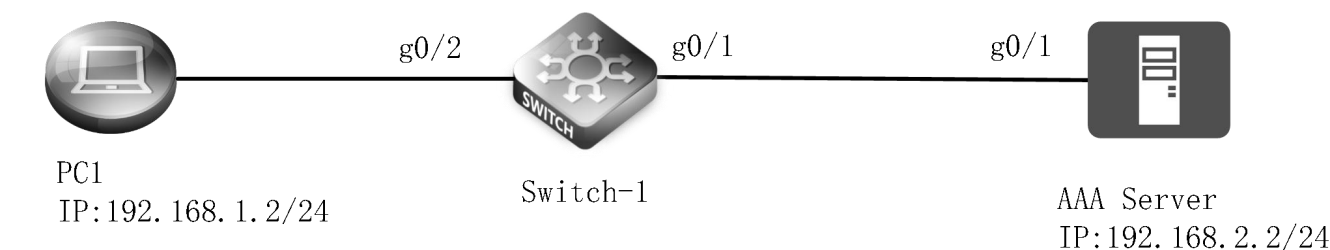

## 4.3 Handling Process

- 1) Complete the scene building according to the Topo. PC1 connects to the g0/2 interface of switch-1, and AAA server connects to the g0/1 interface of switch-1.
- 2) Configure AAA Authentication related information on the switch, and add authentication information on the AAA authentication server.

| Switch-1:                                                  |
|------------------------------------------------------------|
| Switch-1_config#vlan 10                                    |
| Switch-1_config#int vlan 10                                |
| Switch-1_config_v10#ip address 192.168.1.254 255.255.255.0 |
| Switch-1_config_v10#exit                                   |
| Switch-1_config#vlan 20                                    |
| Switch-1_config#int vlan 20                                |
| Switch-1_config_v20#ip address 192.168.2.254 255.255.255.0 |
| Switch-1_config_v20#exit                                   |
| Switch-1_config#interface g0/2                             |
| Switch-1_config_g0/2#switchport mode access                |
| Switch-1_config_g0/2#switchport pvid 10                    |
| Switch-1_config_g0/2#exit                                  |
| Switch-1_config#interface g0/1                             |
| Switch-1_config_g0/1#switchport mode access                |

Switch-1\_config\_g0/1#switchport pvid 20

Switch-1\_config\_g0/1#exit

Switch-1\_config#aaa authentication login default group tacacs+ loca

Switch-1\_config#tacacs-server host 192.168.2.2

Switch-1\_config# tacacs-server key Aa123456

#### Add the shared key to AAA server: (Aa123456)

| 🕴 Name:                                        | POE                           |         |                                                                                                    |                            |
|------------------------------------------------|-------------------------------|---------|----------------------------------------------------------------------------------------------------|----------------------------|
| Description                                    |                               |         |                                                                                                    |                            |
| Network Dev                                    | ce Groups                     |         |                                                                                                    |                            |
| _ocation                                       | All Locations                 | Select  |                                                                                                    |                            |
| Device Type                                    | All Device Types              | Select  |                                                                                                    |                            |
| IP Address                                     |                               |         | Authentication Options                                                                                                    |                            |
|                                                |                               |         |                                                                                                    |                            |
| Single                                         | P Address 🕥 IP Subnets 🔿 IP R | ange(s) | ▼ TACACS+ 🗹                                                                                                    |                            |
| <ul> <li>Single</li> <li>IP: 192.16</li> </ul> | P Address O IP Subnets O IP R | ange(s) |                                                                                                    | Hide                       |
| <ul> <li>Single</li> <li>IP: 192.16</li> </ul> | P Address O IP Subnets O IP R | ange(s) | ▼ TACACS+ ✓ Shared Secret: Aa123456 Single Connect Device                                                                                                    | Hide                       |
| ● Single                                       | P Address O IP Subnets O IP R | ange(s) | ✓ TACACS+      ✓     Shared Secret: Aa123456     Single Connect Device     Elegacy TACACS+ Single Connect Sup                                                         | Hide                       |
| ● Single                                       | P Address O IP Subnets O IP R | ange(s) |                                                                                                    | Hide<br>pport<br>nnect Sup |
| ● Single<br>© IP: 192.16                       | P Address O IP Subnets O IP R | ange(s) | ✓ TACACS+      ✓     Shared Secret: Aa123456     Single Connect Device     Uegacy TACACS+ Single Connect Sup     TACACS+ Draft Compliant Single Con     RADIUS      ✓ | Hide<br>pport<br>mect Sup  |

Create a username on the AAA Server: admin, and the password: admin123.

| Jsers and Identity Stor       | es > Internal Identity Stores > Users > Crea       | te                                             |
|-------------------------------|----------------------------------------------------|------------------------------------------------|
| General                       |                                                    |                                                |
| 🛱 Name:                       | admin Status:                                      | Enabled V                                      |
| Description:                  |                                                    |                                                |
| Contensity Group:             | All Groups                                         | Select                                         |
| Account Disabl                | e                                                  |                                                |
| Disable Acco                  | unt if Date Exceeds: 2020-May-31                   | (yyyy-Mmm-dd)                                  |
| Password Lifetim              | e                                                  |                                                |
| Password Ne                   | ver Expired/Disabled: Overwrites u<br>expired/disa | iser account blocking in case password<br>bled |
| Password Info                 | mation                                             | Enable Password Information                    |
| Password must:                |                                                    | Password must:                                 |
| <ul> <li>Contain 4</li> </ul> | - 32 characters                                    | Contain 4 - 32 characters                      |
| - December 17                 | Internal Users                                     | Enable Password:                               |
|                               | Select                                             | Confirm Password:                              |
| # Password:                   | •••••                                              |                                                |
| Confirm Passv                 | vord:                                              |                                                |
| Change p                      | assword on next login                              |                                                |

Perform AAA Authentication login on PC1, and the AAA Authentication takes effect at this time. (admin / admin123)

| C:\Users\Dell>telnet         | 192. 168. 1. 254 |  |
|------------------------------|------------------|--|
| Telnet 192.168.1.254         |                  |  |
| User Access Verification     |                  |  |
| Username: admin<br>Password: |                  |  |
|                              |                  |  |
| Switch><br>Switch>           |                  |  |

3) Change the mode of AAA Authentication to local authentication.

Switch-1:

Switch-1#config

Switch-1\_config#aaa authentication login default loca

You cannot log in using the remote database username and password at this time. (admin / admin123)

## C:\Users\De11>te1net 192.168.1.254

Telnet 192.168.1.254

#### User Access Verification

Username: Username: Username: admin Password:

Authentication failed!

Username:

#### 4.4 Root Cause

When S3700 series switch is enabled with AAA Authentication function, the authentication mode on the device is inconsistent with the local or remote database used, resulting in AAA Authentication failure.

#### 4.5 Solution

When enabling AAA local authentication function, S3700 series switch needs to add relevant authentication information locally; when using remote authentication, it needs to add relevant authentication information on AAA server.

#### 4.6 Suggestions and Conclusions

To sum up, when the switch is enabled with AAA Authentication function, it is recommended to use remote authentication as the main authentication mode and local authentication as the standby authentication mode. When the remote AAA server fails, the local authentication mode can be used to quickly log in the device for function management.

# 5. Processing Scene of MAC Address Drift Caused by Network Loop

#### **5.1 Issue Description**

When the S3700 series switch is building the network, the network loop causes MAC address drifts.

#### **5.2 Topology Information**

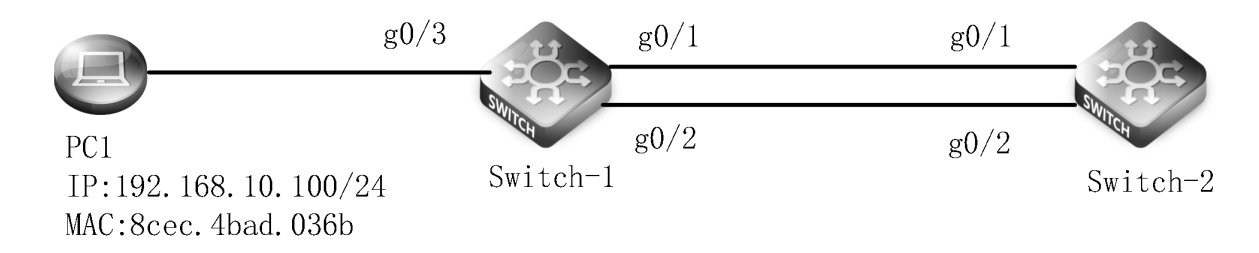

#### **5.3 Handling Process**

1) Complete the scene building according to the Topo. The ports at both ends of Switch-1 and Switch-2 are respectively connected.

2) Turn off the spanning tree enable under the switch global state. Add the G0/1 and G0/2 interfaces of Switch-1 device to VLAN10, add the g0/1 and g0/2 interfaces of Switch-2 device to VLAN10, and configure the VLAN10 interface IP of Switch-1 and Switch-2 as the same network segment, and PC1 connects to g0/3 interface of Switch-1.

| Switch-1:                                                 |
|-----------------------------------------------------------|
| Switch-1#config                                           |
| Switch-1_config#no spanning-tree                          |
| Switch-1_config#vlan 10                                   |
| Switch-1_config#int vlan 10                               |
| Switch-1_config_v10#ip address 192.168.10.1 255.255.255.0 |
| Switch-1_config_v10#exit                                  |
| Switch-1_config#interface g0/1                            |
| Switch-1_config_g0/1#switchport mode access               |
| Switch-1_config_g0/1#switchport pvid 10                   |
| Switch-1_config_g0/1#exit                                 |
| Switch-1_config#interface g0/2                            |
| Switch-1_config_g0/2#switchport mode access               |
| Switch-1_config_g0/2#switchport pvid 10                   |
| Switch-1_config#interface g0/3                            |

| Switch-1_config_g0/3#switchport mode access                                                                                                |  |  |  |  |  |
|----------------------------------------------------------------------------------------------------|--|--|--|--|--|
| Switch-1_config_g0/3#switchport pvid 10                                                                                                    |  |  |  |  |  |
| Switch-1_config_g0/3#exit                                                                                                    |  |  |  |  |  |
| Switch-2:                                                                                                    |  |  |  |  |  |
| Switch-2#config                                                                                                    |  |  |  |  |  |
| Switch-2_config#no spanning-tree                                                                                                    |  |  |  |  |  |
| Switch-2_config#vlan 10                                                                                                    |  |  |  |  |  |
| Switch-2_config#int vlan 10                                                                                                    |  |  |  |  |  |
| Switch-2_config_v10#ip address 192.168.10.10 255.255.255.0                                                                                 |  |  |  |  |  |
| Switch-2_config_v10#exit                                                                                                    |  |  |  |  |  |
| Switch-2_config#interface g0/1                                                                                                    |  |  |  |  |  |
| Switch-2_config_g0/1#switchport mode access                                                                                                |  |  |  |  |  |
| Switch-2_config_g0/1#switchport pvid 10                                                                                                    |  |  |  |  |  |
| Switch-2_config_g0/1#exit                                                                                                    |  |  |  |  |  |
| Switch-2_config#interface g0/2                                                                                                    |  |  |  |  |  |
| Switch-2_config_g0/2#switchport mode access                                                                                                |  |  |  |  |  |
| Switch-2_config_g0/2#switchport pvid 10                                                                                                    |  |  |  |  |  |
| Switch-2_config_g0/2#exit                                                                                                    |  |  |  |  |  |
| Execute the command ping 10.1.1.254 on the PC1 device. At this time, the ping fails and the network has a loop. Then check the MAC address |  |  |  |  |  |
| table of the Switch-2 device, and find that the MAC address is drifting.                                                                   |  |  |  |  |  |
| Switch-2#show mac address-table                                                                                                    |  |  |  |  |  |
| Mac Address Table (Total 1)                                                                                                    |  |  |  |  |  |
|                                                                                                    |  |  |  |  |  |
| Vlan Mac Address Type Ports                                                                                                    |  |  |  |  |  |
|                                                                                                    |  |  |  |  |  |
| 10 8cec.4bad.036b DYNAMIC g0/2                                                                                                    |  |  |  |  |  |
| Switch-2#show mac address-table                                                                                                    |  |  |  |  |  |
| Mac Address Table (Total 1)                                                                                                    |  |  |  |  |  |
|                                                                                                    |  |  |  |  |  |

| Vlan | Mac Address    | Туре    | Ports |
|------|----------------|---------|-------|
|      |                |         |       |
| 10   | 8cec.4bad.036b | DYNAMIC | g0/1  |

3) Turn on the spanning tree enable under the global switch devices Switch-1 and Switch-2. At this time, the MAC address drift stops and the

network returns to normal.

| Switch-1:                                                                                                    |  |  |  |  |  |
|----------------------------------------------------------------------------------------------------|--|--|--|--|--|
| Switch-1#config                                                                                                    |  |  |  |  |  |
| Switch-1_config#spanning-tree mode rstp                                                                                  |  |  |  |  |  |
| Switch-2:                                                                                                    |  |  |  |  |  |
| Switch-2#config                                                                                                    |  |  |  |  |  |
| Switch-2_config#spanning-tree mode rstp                                                                                  |  |  |  |  |  |
| Check the spanning tree information in Switch-1 and find that the g0/2 port is blocked and the network loop is released. |  |  |  |  |  |
| Switch-1#show spanning-tree                                                                                              |  |  |  |  |  |
| Spanning tree enabled protocol RSTP(2004)                                                                                |  |  |  |  |  |
| RSTP                                                                                                    |  |  |  |  |  |
| Root ID Priority 32768                                                                                                   |  |  |  |  |  |
| Address 649D.9920.8FF1                                                                                                   |  |  |  |  |  |
| Port GigaEthernet0/1                                                                                                    |  |  |  |  |  |
| Cost 20000                                                                                                    |  |  |  |  |  |
| Hello Time 2 sec Max Age 20 sec Forward Delay 15 sec                                                                     |  |  |  |  |  |
|                                                                                                    |  |  |  |  |  |
| Bridge ID Priority 32768                                                                                                 |  |  |  |  |  |
| Address 649D.9920.ECD4                                                                                                   |  |  |  |  |  |
| Hello Time 2 sec Max Age 20 sec Forward Delay 15 sec                                                                     |  |  |  |  |  |
|                                                                                                    |  |  |  |  |  |
| Interface Role Sts Cost Pri.Nbr Type                                                                                     |  |  |  |  |  |
|                                                                                                    |  |  |  |  |  |
| g0/1 Root FWD 20000 128.1 P2p                                                                                            |  |  |  |  |  |
| g0/2 Altn BLK 20000 128.2 P2p                                                                                            |  |  |  |  |  |

| g0/3    | Desg FV                         | VD 20000       | 128.3     | Edge                                                              |  |  |
|---------|---------------------------------|----------------|-----------|-------------------------------------------------------------------|--|--|
| Check t | he MAC address table            | multiple times | on Switch | -2. At this time, the MAC address corresponds to the stable port. |  |  |
| Switch- | Switch-2#show mac address-table |                |           |                                                                   |  |  |
|         | Mac Address Table               | e (Total 2)    |           |                                                                   |  |  |
|         |                                 |                |           |                                                                   |  |  |
|         |                                 |                |           |                                                                   |  |  |
| Vlan    | Mac Address                     | Туре           | Ports     |                                                                   |  |  |
|         |                                 |                |           |                                                                   |  |  |
| 10      | 649d.9920.ecd5                  | DYNAMIC        | g0/1      |                                                                   |  |  |
| 10      | 8cec.4bad.036b                  | DYNAMIC        | g0/1      |                                                                   |  |  |

#### 5.4 Root Cause

The underlying network of \$3700 series switch appears circuit, which leads to ARP broadcast storm and MAC address drift.

#### 5.5 Solution

When the S3700 series switch is building the network, physical loop appears, which leads to the MAC address drift. Please refer to the solution.

- 1. Enable spanning tree or other methods (protocol breaking)
- 2. Remove the link port or shut down the port (physical breaking)
- 3. Add loopback link to link aggregation and other methods to realize logical acyclic (logical breaking)

#### **5.6 Suggestions and Conclusions**

To sum up, when the business environment occurs the phenomenon of MAC address drift, the appropriate scheme can be selected for processing according to the needs of the business; when the phenomenon of MAC address drift occurs, the earlier to process is, the better; otherwise, the memory of the switch will be infinitely consumed, which results in the phenomenon of jam or network vibration.

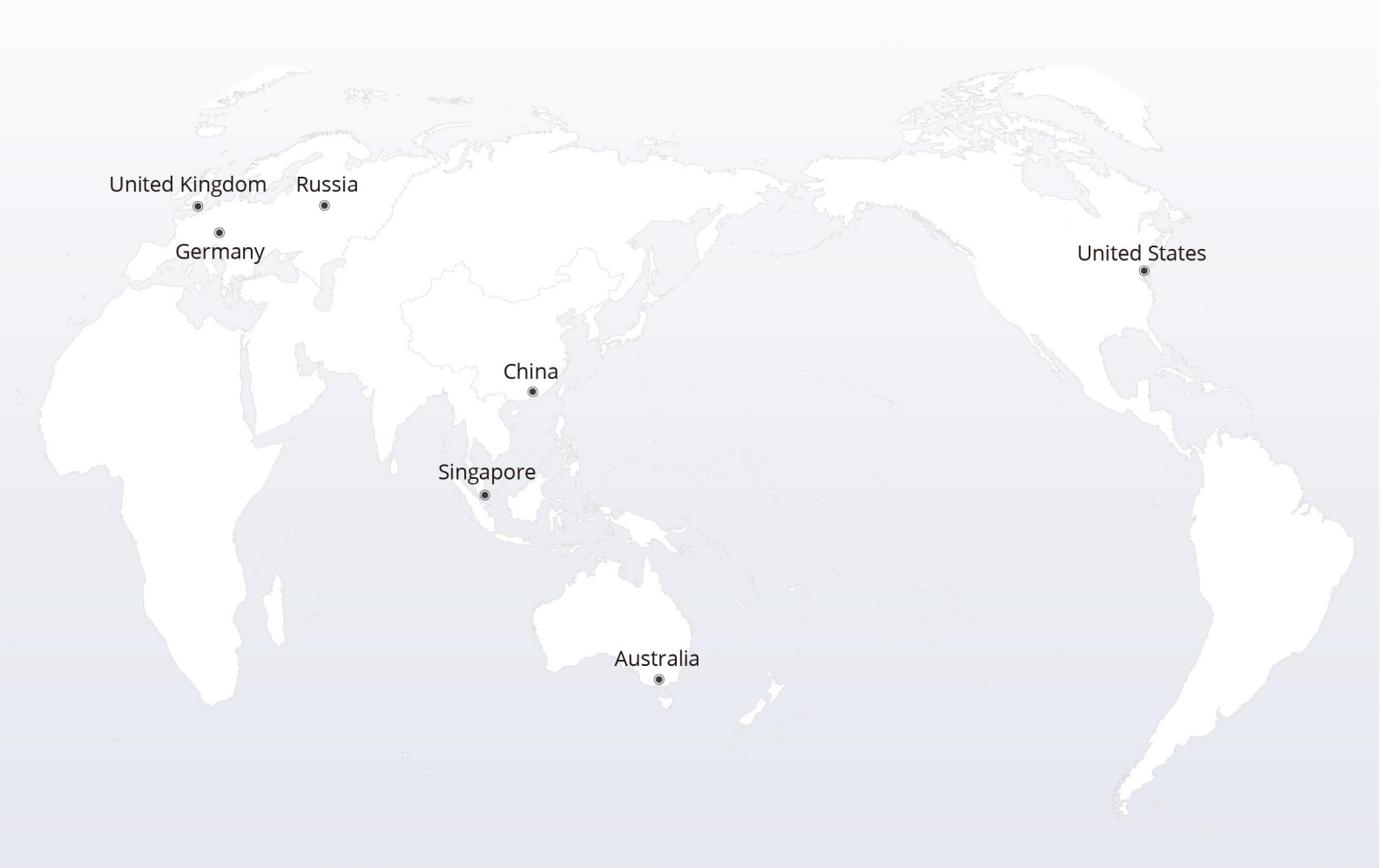

# https://www.fs.com

The information in this document is subject to change without notice. FS has made all efforts to ensure the accuracy of the information, but all information in this document does not constitute any kind of warranty.

Copyright © 2009-2022 FS.COM All Rights Reserved.